# <u>全聯會線上報名教學(請用 Microsoft Edge 開啟官網)</u>

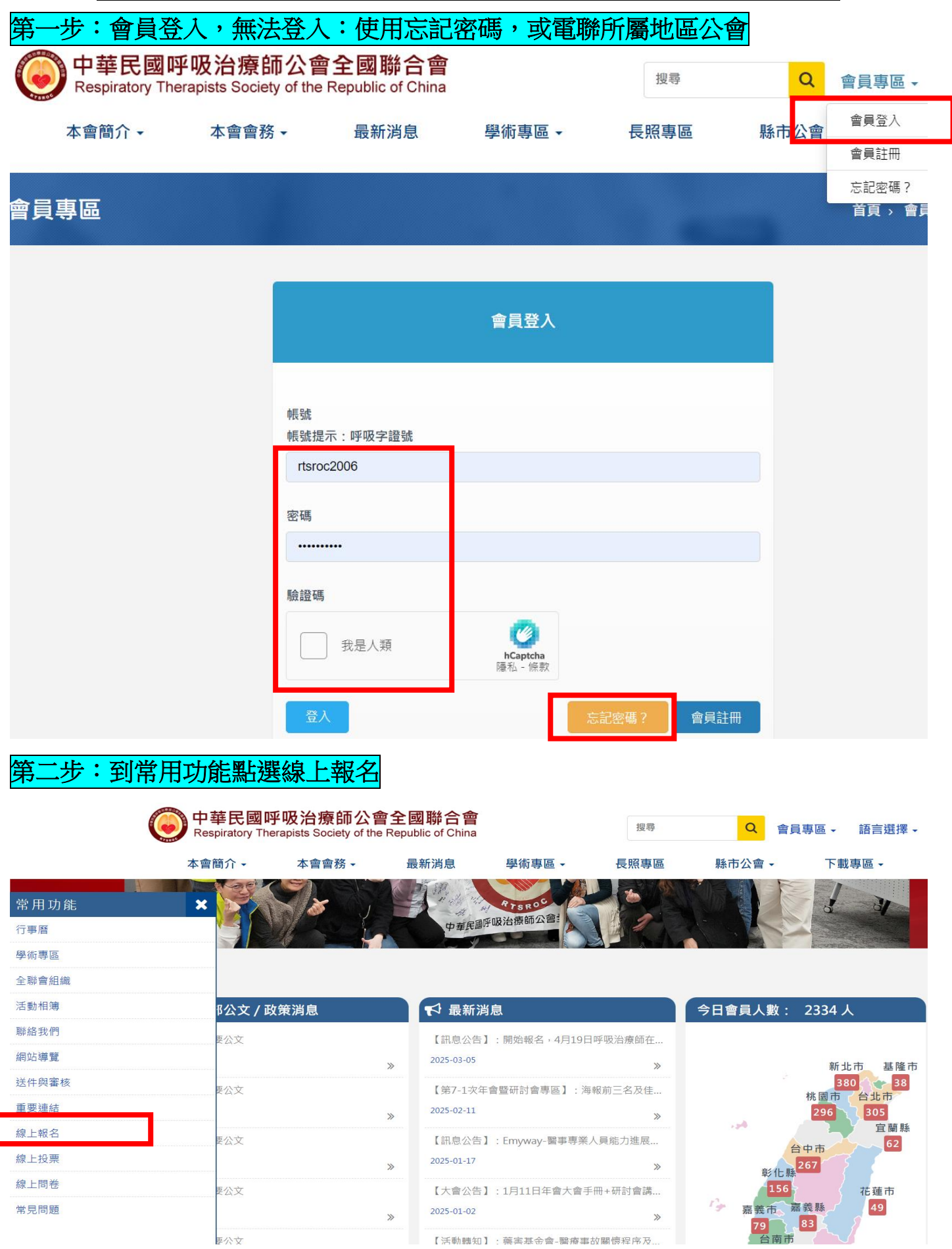

#### 三步:選擇要報名的場次 中華民國呼吸治療師公會全國聯合會 搜尋 Q 會員專區 → 語言選擇 → Respiratory Therapists Society of the Republic of China 本會簡介 -本會會務 -最新消息 學術專區 -長照專區 縣市公會 -下載專區 -線上報名 首頁 > 線上報名 ■線上報名 線上報名 ● 上午場,4月19日RT在宅急症照護 實務應用及運作培訓課程 ●下午場,4月19日RT在宅急症照護 <目前規劃此一場共通課程,視情形再規劃加場> 實務應用及運作培訓課程 114年度呼吸治療師在宅急症照護實務應用及運作培訓課程 ⊙全天,4月19日RT在宅急症照護實 舉辦日期:114年4月19日(六) 務應用及運作培訓課程 舉辦地點:台中榮民總醫院研究大樓1樓第二會議室 報名期間:即日起至114年3月25日(二)15<mark>:0</mark>0止<sup>,</sup>逾時不受理。 先線上報名完成後三個工作日內完成繳費,如未完成將把名字刪除且不電話通知。 下載:1140419呼吸治療師在宅急症照護-報名辦法 (身分證一定要寫正確),並同步點選繳款網址 第四步:請填寫報名資料,按 「提交 ●上午場,4月19日RT在宅急症照護 注意事項摘要: 害務應用及運作培訓課程 1 報名書用・選擇―・在字急症昭謹教育訓練共通課程(上午場):500元 繳款網址:https://p.ecpay.com.tw/23DE59F ●下午場,4月19日RT在宅急症照護 Z.調於元成線上報石俊二個上TF口內元成繳費,如木元成將把名字刪除且不電話通知。 實務應用及運作培訓課程 3.參與上午場完訓可取得「在宅急症照護試辦計畫-共同課程教育訓練」研習證明 ●全天,4月19日RT在宅急症照護實 務應用及運作培訓課程 下載:1140419呼吸治療師在宅急症照護-報名辦法 上午場,4月19日RT在宅急症照護實務應用及運作培訓課程 報名標題 報名期限 2025-03-05 ~ 2025-03-25 桃園市呼吸治療師公會 ~ 分會資料 必填 姓名 身份證號 一定要填寫正確 呼吸字證號 必填 電子郵件 rtsroc@gmail.com 必填 連絡雷話 服務單位 必填 ○已知悉 本次活動餐飲將 使用餐券 重設

### 第五步:完成報名**>**繳完報名費即完成手續,

### 本次採"身分證"報到,不需下載條碼

| 線上報名               | 首頁 > 線上報名<br>> 上午場,4月19日RT在宅急症照護資務應用及運作培訓課程 |  |  |  |  |  |
|--------------------|---------------------------------------------|--|--|--|--|--|
| 自線上報名              | 上午場·4月19日RT在宅急症照護實務應用及運作培訓課程                |  |  |  |  |  |
| ●上午場,4月19日RT在宅急症照識 | 注意事項摘要:                                     |  |  |  |  |  |
| 實務應用及運作培訓課程        | 1.報名費用:選擇一:在宅急症照護教育訓練共通課程(上午場):500元         |  |  |  |  |  |
| ●下午場,4月19日RT在宅急症照護 | 繳款網址:https://p.ecpay.com.tw/23DE59F         |  |  |  |  |  |
| 資務應用及運作培訓課程        | 2.請於完成線上報名後三個工作日內完成繳費,如未完成將把名字刪除且不電話通知。     |  |  |  |  |  |
| ●全天・4月19日RT在宅急症開設費 | 3.參與上午場完訓可取得「在宅急症照護試辦計畫-共同課程教育訓練」研習證明       |  |  |  |  |  |
| 務應用及運作培訓課程         | 已報名成功·請至會員專區歷史報名·下載劃撥單與條碼 ×                 |  |  |  |  |  |
| 中華民國呼吸治療師公會全國聯合會   |                                             |  |  |  |  |  |

Respiratory Therapists Society of the Republic of China

## <u>大會報名收據下載教學</u>

| 電腦版↓           |                                          |                             |                                                                                                    |      |        |           |  |
|----------------|------------------------------------------|-----------------------------|----------------------------------------------------------------------------------------------------|------|--------|-----------|--|
| 第一步:會員         | 員資料→周                                    | 歷史報名                        |                                                                                                    |      |        |           |  |
| espiratory The | <b>W吸治療師公會</b><br>rapists Society of the | 會全國聯合會<br>Republic of China |                                                                                                    | 搜尋   | Q 會員   | 專區→ 語言選擇→ |  |
| 本會簡介 -         | 本會會務 -                                   | 最新消息                        | 學術專區・                                                                                                    | 長照專區 | 縣市公會 - | 下載專區・     |  |
| 會員專區           |                                          |                             |                                                                                                    |      |        | 首頁 > 會員專區 |  |
| ■ 會員專區         | 會員                                       | 專區                          |                                                                                                    |      |        |           |  |
| ◎ 會員資料         | 會員專區                                     | Ε                           |                                                                                                    |      |        |           |  |
| ◎歷史報名          |                                          |                             |                                                                                                    |      |        |           |  |
| ●登出            |                                          |                             |                                                                                                    |      |        |           |  |
|                |                                          |                             |                                                                                                    |      |        |           |  |
| 市莱尼福威哈哈尔住健公会全国 | 聞合合                                      |                             | and the second second second second second second second second second second second second second second second |      |        |           |  |

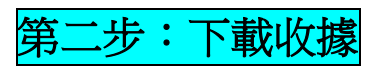

| <b>()</b> 中華民國的<br>Respiratory The | 华 <mark>吸治療師公</mark> 會<br>rapists Society of the | 自全國聯合會<br>Republic of China |              | 搜尋      | Q     | 會員專區▼ │    | 语言選擇ㆍ     |
|------------------------------------|--------------------------------------------------|-----------------------------|--------------|---------|-------|------------|-----------|
| 本會簡介・                              | 本會會務・                                            | 最新消息                        | 學術專區ㆍ        | 長照專區    | 縣市公會・ | 下載專        | •         |
| ◎會員資料                              | 1                                                | 上午場,4月19日R                  | 「在宅急症照護寅務應用及 | 3運作培訓課程 | 新報名   | 2025-03-05 | 劃撥單<br>收滅 |
| ◎歴史報名                              |                                                  |                             |              |         |       |            | 1余嶋       |
| ◎登出                                |                                                  |                             |              | 1       |       |            |           |

| 手機版↓                                                                        |                                                                          |
|-----------------------------------------------------------------------------|--------------------------------------------------------------------------|
| 中華民國呼吸治療師公會全國聯合會<br>Respiratory Therapists Society of the Republic of China | 中華民國呼吸治療師公會全國聯合會 Respiratory Therapists Society of the Republic of China |
| 搜尋 Q                                                                        | 首頁 > 會員專區 > 會員專區                                                         |
| 語言選擇▼                                                                       |                                                                          |
| 會員專區 ▼                                                                      | └┙曽貝寺┉                                                                   |
| 會員登入                                                                        | ◎ 會員資料                                                                   |
| 會員註冊                                                                        | ◎ 歴史報名                                                                   |
| 忘記密碼?                                                                       |                                                                          |
| 本會簡介 -                                                                      | ●登出                                                                      |
| 本會會務 -                                                                      | 報名狀態 報名日期 資料下載                                                           |
| 最新消息                                                                        | ·運作培訓課程 新報名 2025-03-05 劃燈單<br>收據                                         |
| 學術專區▼                                                                       | 係碼                                                                       |
| 長照專區                                                                        | 1                                                                        |
| 縣市公會 →                                                                      |                                                                          |
| 「世界」                                                                        |                                                                          |
| $\equiv$ $\Box$ $\triangleleft$                                             |                                                                          |
|                                                                             | 畫 囬 仕 ← 上 凉 找 到 收 嫁 , 記 侍 找 最 新 的<br>  報 名 資 料                           |